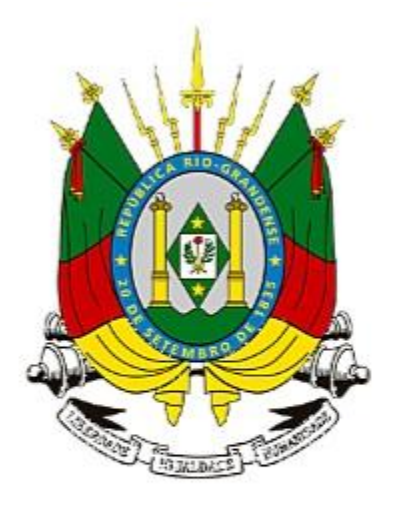

Estado do Rio Grande do Sul Secretaria da Saúde Assistência Farmacêutica

Administração de Medicamentos

# Consultas

# Você utiliza os medicamentos da farmácia do estado ?

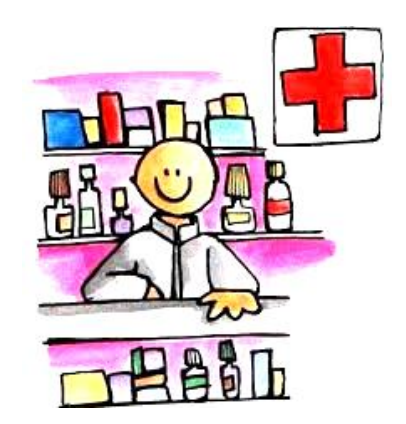

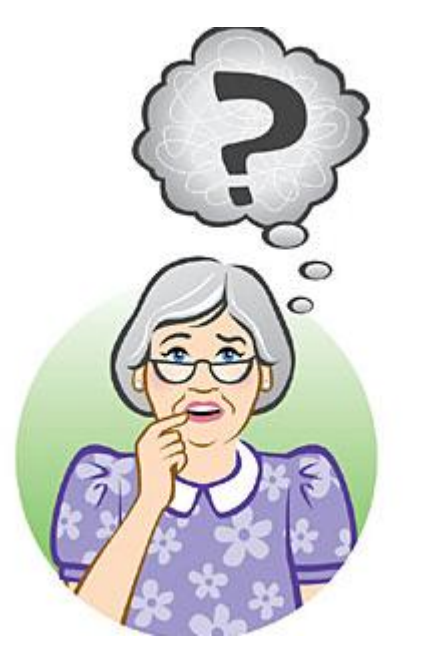

Saiba como utilizar o Login Cidadão para fazer a consulta de seu tratamento.

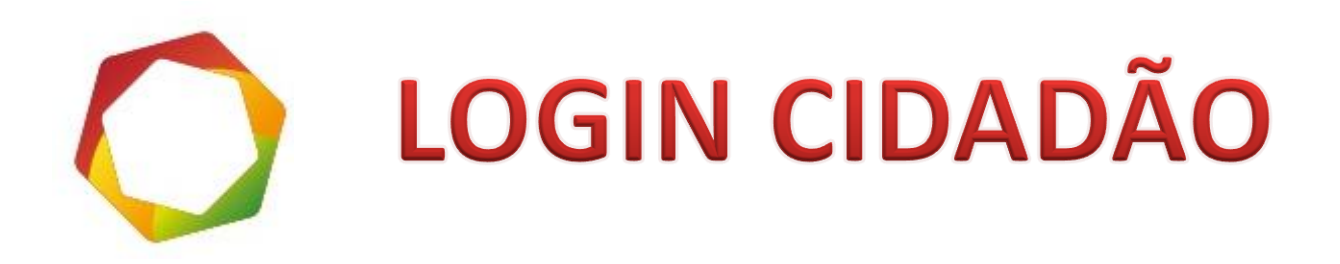

O *Login Cidadão* tem por objetivo fazer a autenticação do cidadão aos serviços digitais do Governo, promovendo o acesso as bases de dados do Estado.

Acesse: www.ame.rs.gov.br/consulta/

### Se você já possui Login Cidadão

Na tela inicial clique no botão <a> EFETUAR LOGIN CIDADÃO</a>

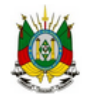

Estado do Rio Grande do Sul Secretaria da Saúde Assistência Farmacêutica

### CONSULTA À SOLICITAÇÃO DE MEDICAMENTOS

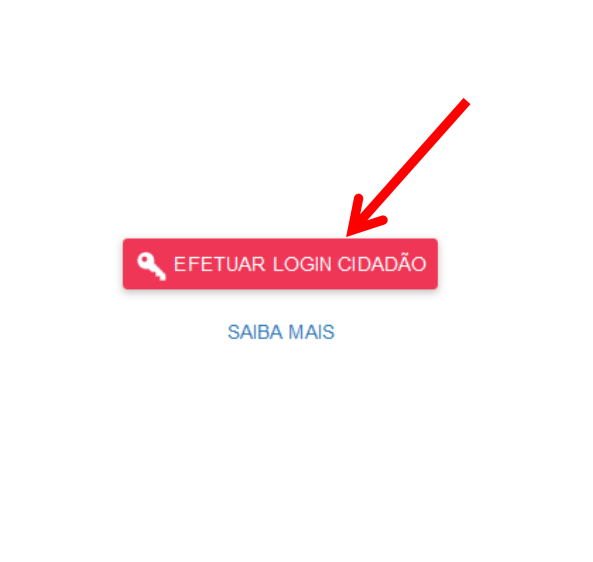

Caso você NÃO tenha Login Cidadão informe os dados abaixo e clique em AVANÇAR para se cadastrar.

Número do Processo SPI ou PROA\*

CPF \*

#### Data de Nascimento \*

AVANCAR

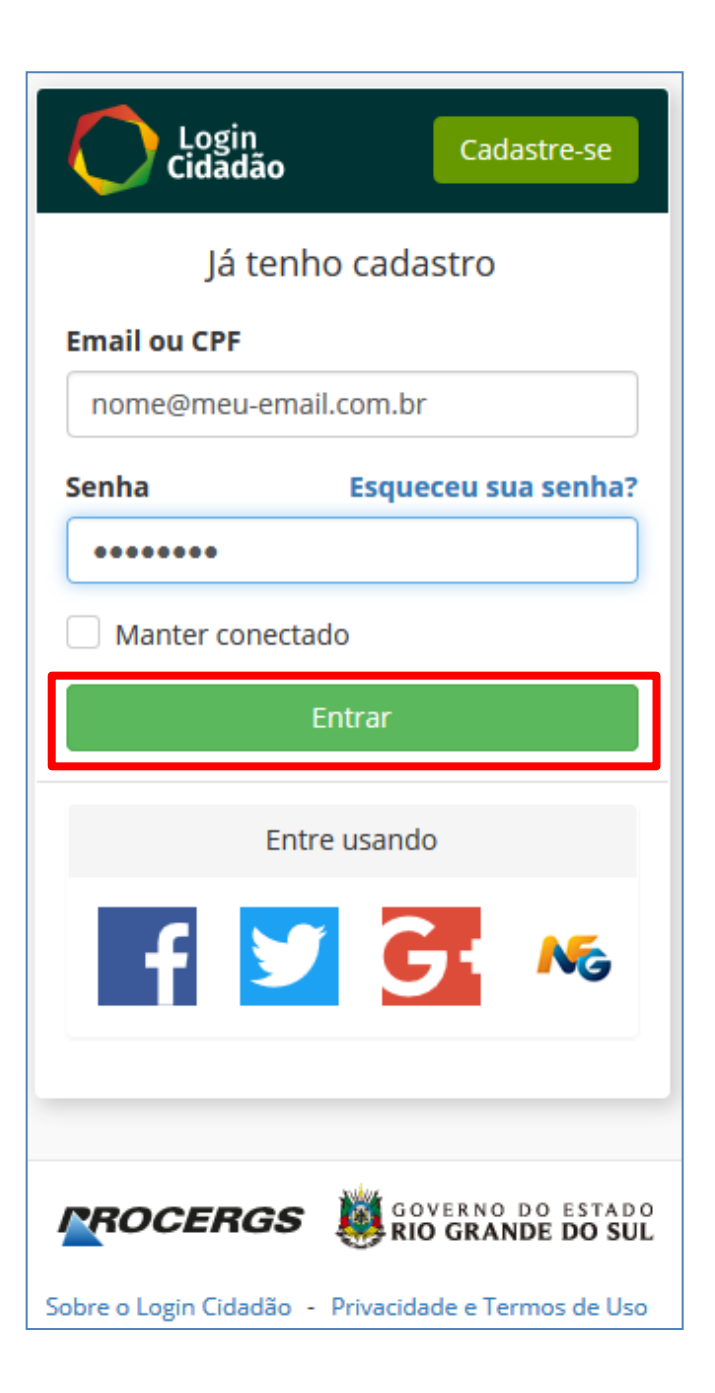

- 2 Informe seu Email ou CPF
- Jinforme sua Senha
- Clique no botão

Entrar

### Todos os seus tratamentos estão relacionados aqui

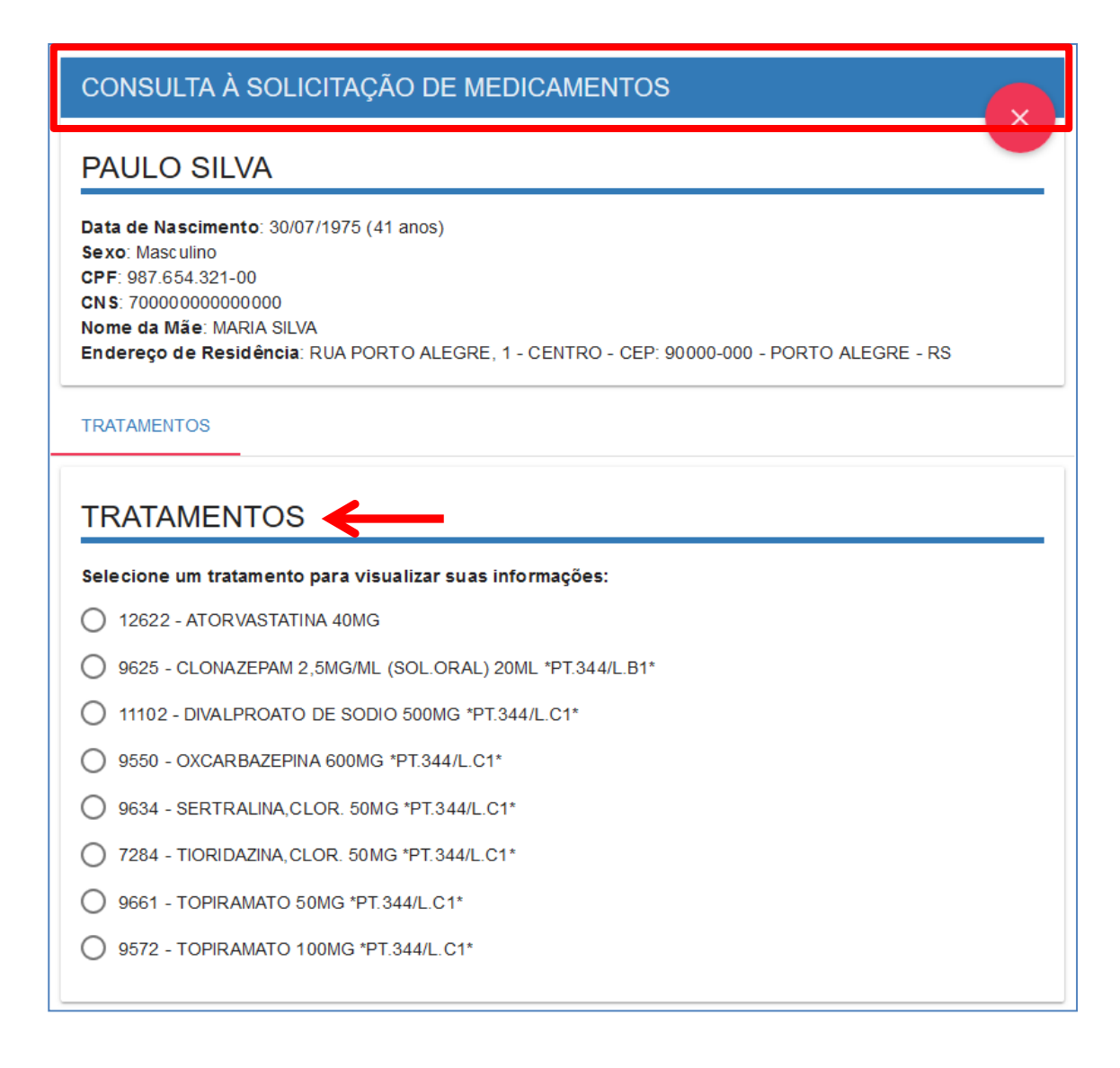

## Se você não possui Login Cidadão

- Primeiro passo é fazer o cadastro no Login Cidadão
- 2) Informe número de seu Processo, CPF e Data de Nascimento
- 3

Clique no botão AVANÇAR >

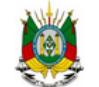

Estado do Rio Grande do Sul Secretaria da Saúde Assistência Farmacêutica

### CONSULTA À SOLICITAÇÃO DE MEDICAMENTOS

Caso você NÃO tenha Login Cidadão informe os dados abaixo e clique em AVANÇAR para se cadastrar.

Número do Processo SPI ou PROA \*

123456-7890/00-0

🔍 EFETUAR LOGIN CIDADÃO

SAIBA MAIS

CPF \*

263.821.300-44

Data de Nascimento \*

30/07/1975

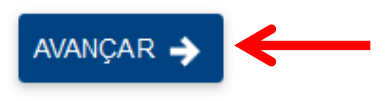

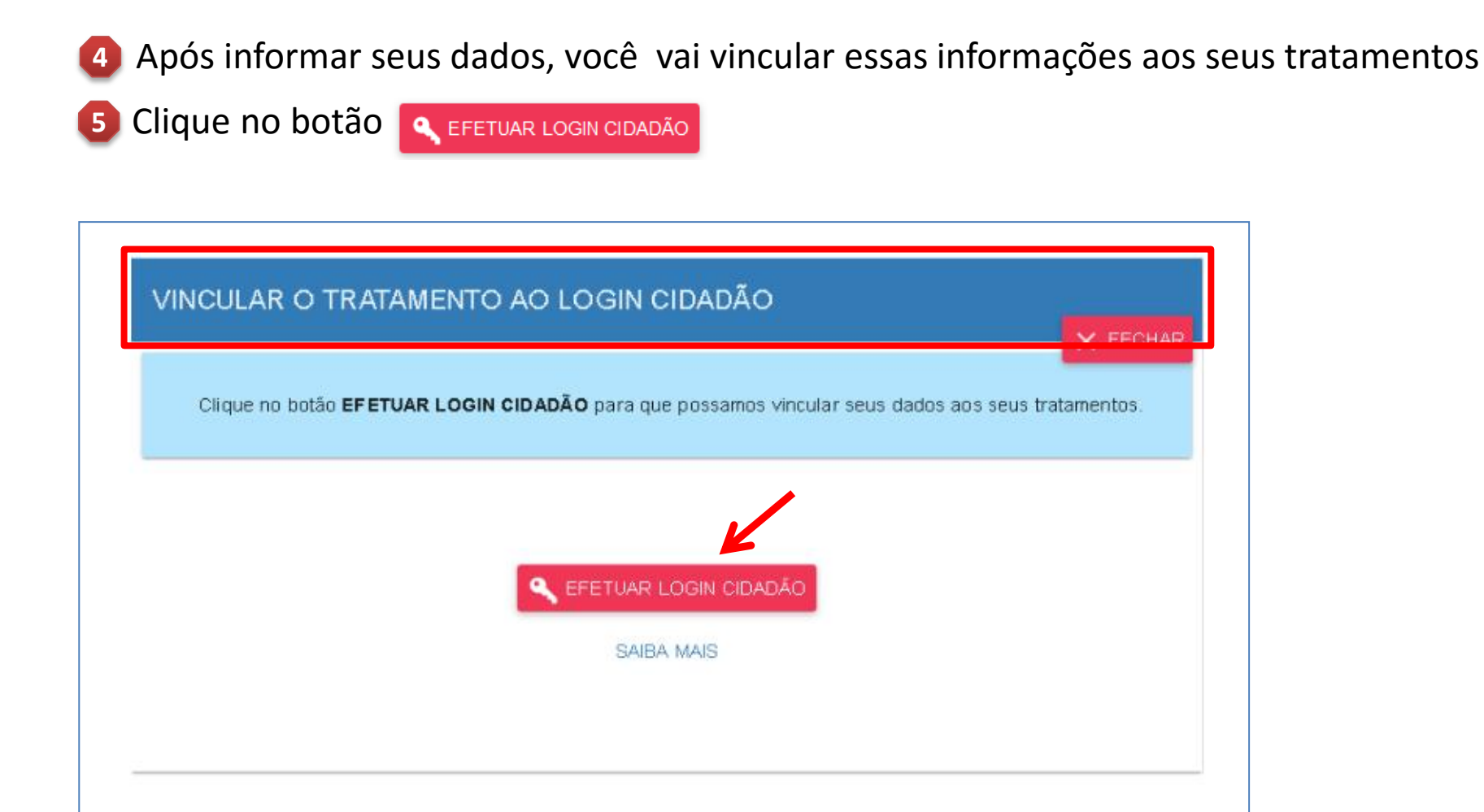

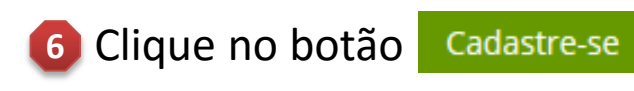

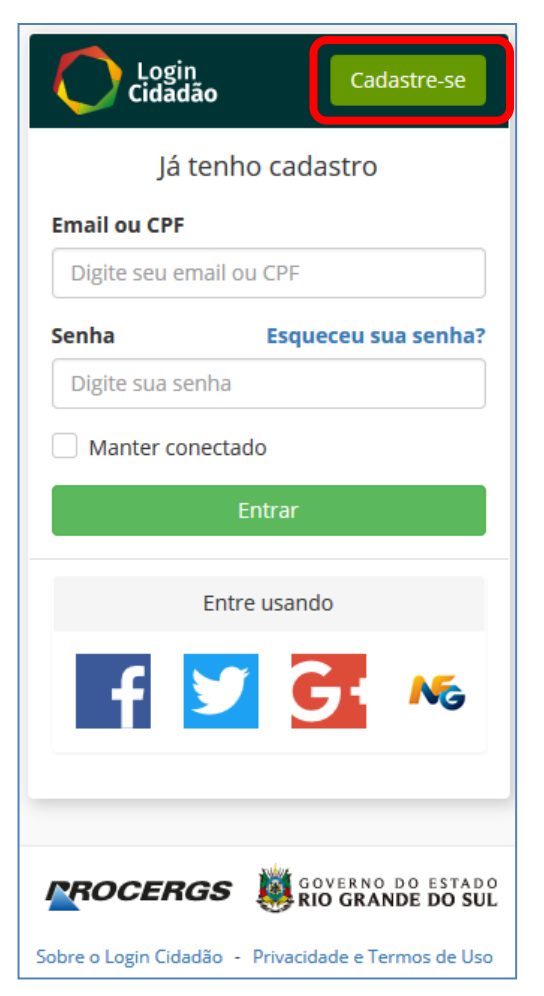

| Login Entrar                                                                                                    |
|----------------------------------------------------------------------------------------------------|
| Quero me cadastrar                                                                                                    |
| Primeiro nome                                                                                                    |
| þigite seu primeiro nome                                                                                                    |
| Sobrenome                                                                                                    |
| Digite seu sobrenome                                                                                                    |
| CPF                                                                                                    |
| Digite seu CPF                                                                                                    |
| Email                                                                                                    |
| seu@email.com                                                                                                    |
| Criar uma senha:                                                                                                    |
| Crie uma senha                                                                                                    |
| Confirme sua senha:                                                                                                    |
| Digite sua senha novamente                                                                                                  |
| Data de nascimento                                                                                                    |
| dd/mm/aaaa                                                                                                    |
| Celular                                                                                                    |
| ▼ Digite seu telefone celular                                                                                               |
| Ao clicar em criar conta, você concorda com a<br>Privacidade e Termos de uso do serviço, incluindo<br>nosso uso de cookies. |
| Criar conta                                                                                                    |

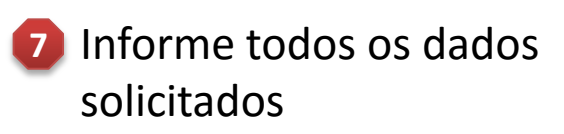

8 Clique no botão

Criar conta

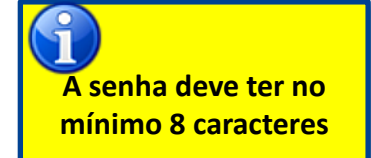

### Um e-mail foi enviado para o endereço informado no cadastro.

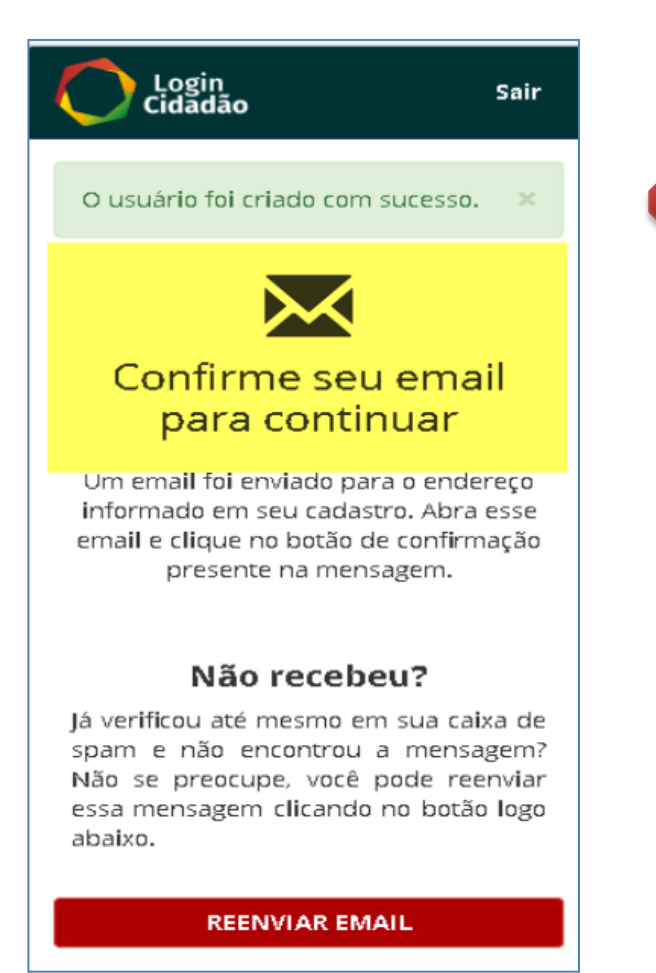

Para concluir seu cadastro é necessário que você faça a confirmação através de seu e-mail.

| ogin | Cidadão                                                         |
|------|-----------------------------------------------------------------|
|      |                                                                 |
| Olá  | á, Paulo!                                                       |
| Par  | ra completar a validação da sua conta clique no botão a seguir. |
|      | Confirmar Email                                                 |

# Agora você já possui um Login Cidadão que lhe dará acesso a consulta de sua solicitação de medicamentos!

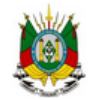

Estado do Rio Grande do Sul Secretaria da Saúde Assistência Farmacêutica

### CONSULTA À SOLICITAÇÃO DE MEDICAMENTOS

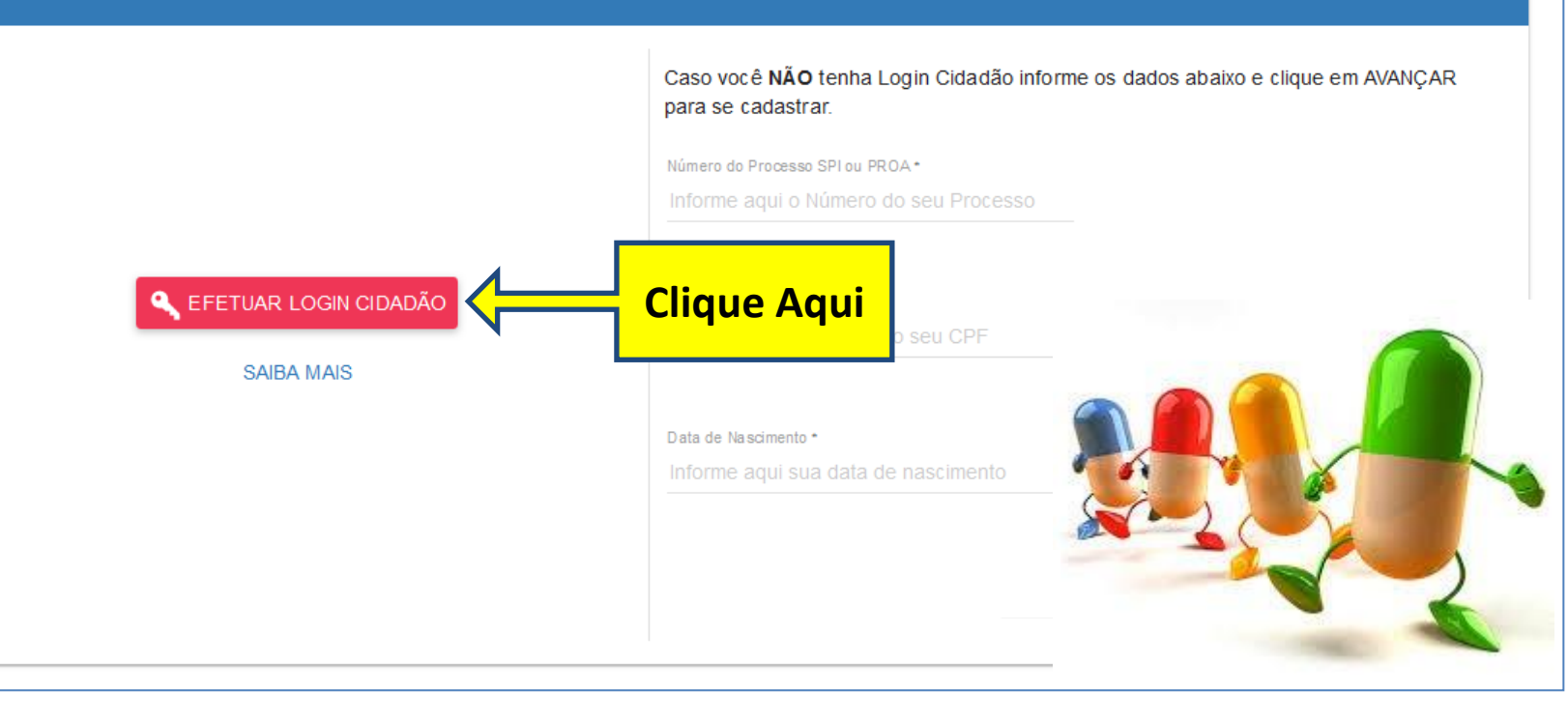

### Todos os seus tratamentos estão relacionados aqui

### CONSULTA À SOLICITAÇÃO DE MEDICAMENTOS **PAULO SILVA** Data de Nascimento: 30/07/1975 (41 anos) Sexo: Masculino CPF: 987.654.321-00 CNS: 700000000000000 Nome da Mãe: MARIA SILVA Endereço de Residência: RUA PORTO ALEGRE, 1 - CENTRO - CEP: 90000-000 - PORTO ALEGRE - RS TRATAMENTOS TRATAMENTOS Selecione um tratamento para visualizar suas informações: 12622 - ATORVASTATINA 40MG ()9625 - CLONAZEPAM 2,5MG/ML (SOL.ORAL) 20ML \*PT.344/L.B1\* ()11102 - DIVALPROATO DE SODIO 500MG \*PT.344/L.C1\* 9550 - OXCARBAZEPINA 600MG \*PT.344/L.C1\* 634 - SERTRALINA, CLOR. 50MG \*PT.344/L.C1\* 7284 - TIORIDAZINA, CLOR. 50MG \*PT.344/L.C1\* 9661 - TOPIRAMATO 50MG \*PT.344/L.C1\* 9572 - TOPIRAMATO 100MG \*PT.344/L.C1\*

Selecione o TRATAMENTO e visualize suas informações

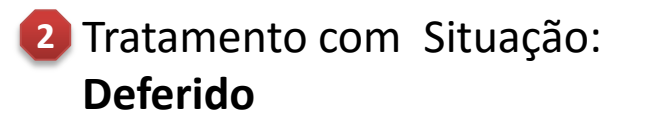

### 3 Tratamento com Situação: Deferido sem Estoque

| 11102 - DIVALPROATO DE SODIO 5000                                                                                                    | MG *PT.344/L.C1*           | 9661 - TOPIRAMATO 50MG *PT.344/L.C1*                                                                                                    |                                                                                                    |  |
|----------------------------------------------------------------------------------------------------|----------------------------|----------------------------------------------------------------------------------------------------|----------------------------------------------------------------------------------------------------|--|
| TRATAMENTO                                                                                                    | DISPENSAÇÕES               | AÇÕES Medicamento SEM ESTOQUE no município neste momento (20/01/2017 12:23).                                                                |                                                                                                    |  |
| Quantidade Deferida: 60<br>Quantidade Solicitada: 60<br>Periodicidade: 30<br>Situação: Deferido<br>Motivo: Em cumprimento de ordem judicial.<br>Próxima Avaliação: 16/05/2017 | Última Entrega: 24/08/2016 | TRATAMENTO<br>Quantidade Deferida: 90<br>Quantidade Solicitada: 90<br>Periodicidade: 30                                                     | DISPENSAÇÕES<br>Última Entrega: 17/11/2016<br>Próxima Entrega Prevista: 16/01/2017<br>Quantidade Antecipações: 1 |  |
| <b>ÉSTOQUE</b><br>Órgão: Sao Luiz Gonzaga<br>Situação: Estoque disponível na farmácia municipal                                                                               |                            | Próxima Avaliação: 16/05/2017                                                                                                    |                                                                                                    |  |
|                                                                                                    |                            | Órgão: Sao Luiz Gonzaga<br>Situação: O medicamento encontra-se sem estoque no momento, e<br>ainda não há uma previsão para o abastecimento. |                                                                                                    |  |

Observe a situação do seu tratamento e do estoque da medicação.

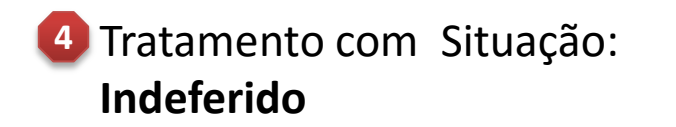

#### 9634 - SERTRALINA, CLOR. 50MG \*PT.344/L.C1\*

#### TRATAMENTO

Quantidade Deferida: 30 Quantidade Solicitada: 30

Periodicidade: 30

Situação: Indeferido

Motivo: Não foram utilizados os recursos da Farmácia Básica (Fluoxetina. ADTs) e não foi informado contra indicação ao uso.

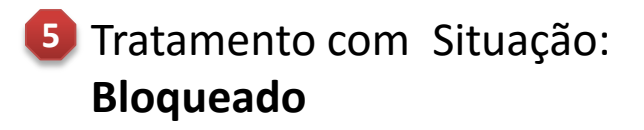

| 572 - TOPIRAMATO | 100MG | *PT.344/L. | C1* |  |
|------------------|-------|------------|-----|--|
|                  |       |            |     |  |

#### TRATAMENTO

Quantidade Deferida: 30 Quantidade Solicitada: 30

Periodicidade: 30

Situação: Bloqueado

Motivo: Este tratamento judicial foi bloqueado automaticamente pelo sistema devido à finalização da receita e por não ser continuado DISPENSAÇÕES

Última Entrega: 22/09/2016 Quantidade Antecipações: 1

6 Tratamento com Situação: Incompleto

12622 - ATORVASTATINA 40MG

TRATAMENTO

Quantidade Deferida: 30

Quantidade Solicitada: 30

Periodicidade: 30

Situação: Incompleto

Motivo: Faltou adicionar o Laudo Médico